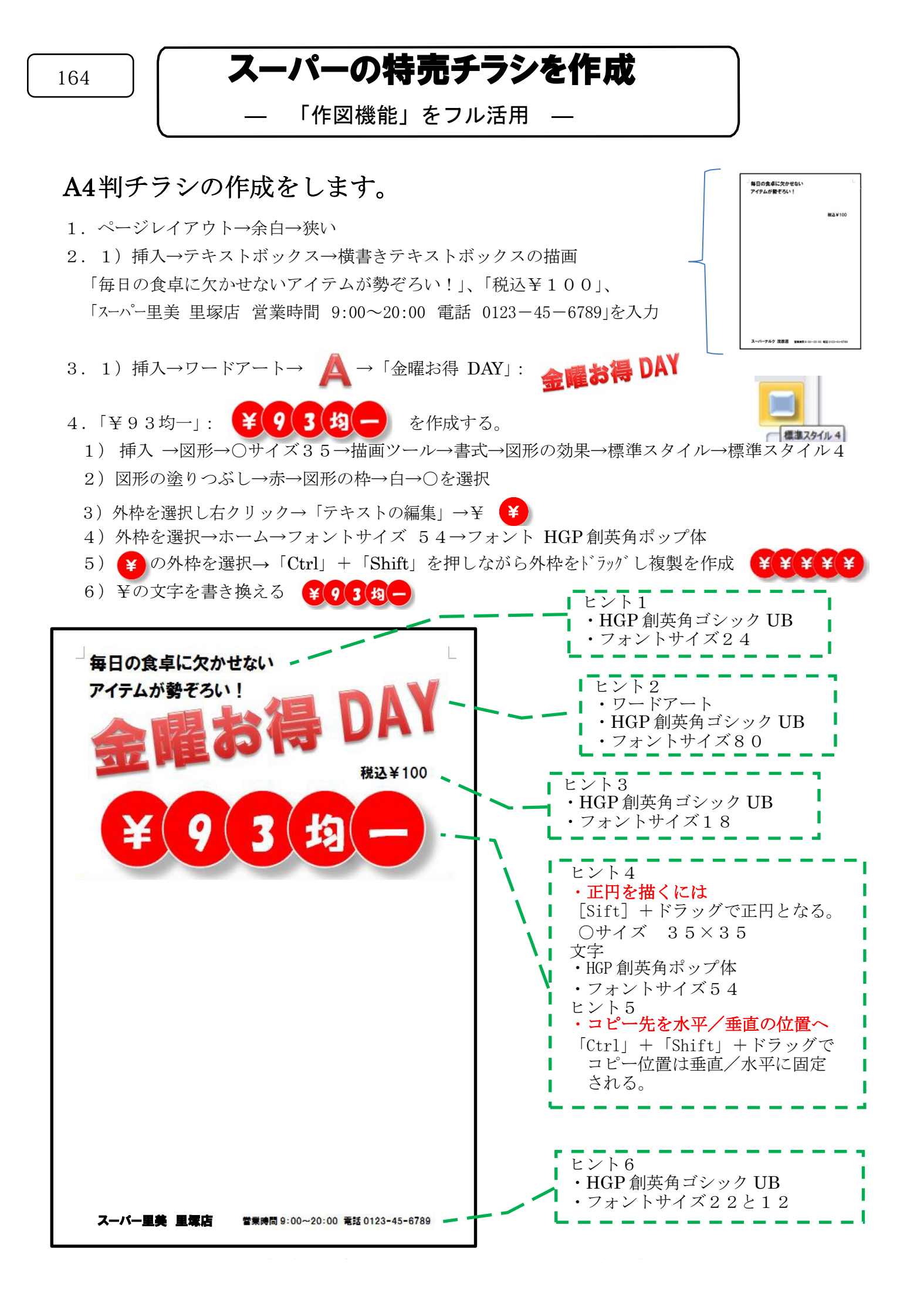

- 5. 野菜の画像を作成
  - 1)挿入→図形→四角形→ドラッグ→位置と大きさの調整→書式→塗りつぶし→オレンジ→
    図形の枠線→線なし
  - 2) 文字の入力:書式→描画ツール→書式→文字の配置→下(B):「キャベツハーフ ¥93」
  - 3)ページの左上をクリック→挿入→図→写真のキャベツを選択→挿入→書式→文字の折り返し

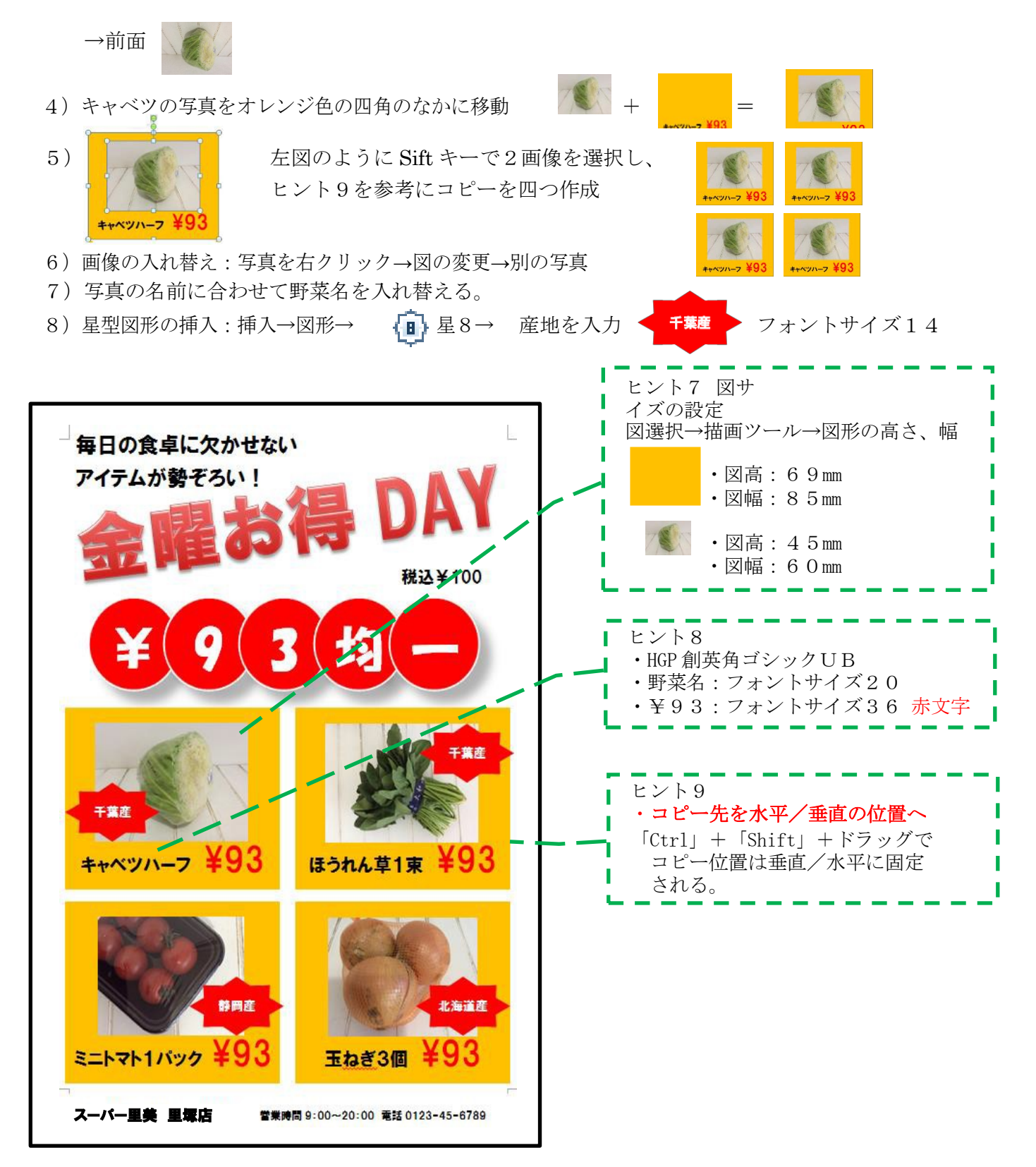